## Middle School Textbook Resources...Online!

The Knox County Schools Textbook Office is excited to share with you all of the great Online Textbook resources available to your student(s). Below are directions for your student(s) to access the many online textbook resources available to them. Just type this link into your browser:

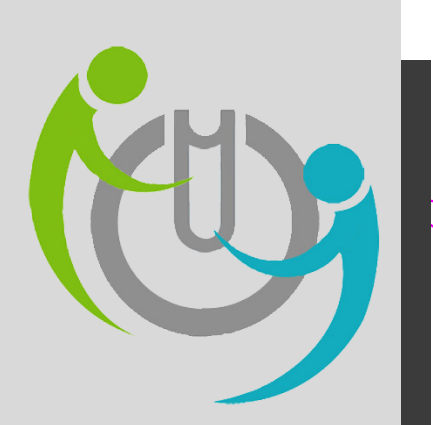

## https://tinyurl.com/KCStextbooks

Please note: this directions page only contains directions to online textbooks for which students have individual, personal accounts. Other classes may also have online materials not listed here. Ask your student's teacher for more information.

## Which one do I use?

Use this handy guide to determine which online textbook platform(s) your student should use to access materials for their classes.

th **Grade** 

- English- Pearson
- Math-Go Math (HMH)
- Science- Pearson
- Social Studies- Pearson

7 th **Grade** 

- English- Pearson
- Math-Go Math (HMH)
- Science- Pearson
- Social Studies- McGraw-Hill

th **Grade** 

- Algebra- Carnegie
- English- Pearson
- Math-Go Math (HMH)
- Science- Pearson
- Physical Science- McGraw Hill
- Social Studies- McGraw-Hill

## Pearson

Follow the link in bold above to the KCS Online Textbook Resources webpage.

Click on the Pearson EasyBridge link (pictured below).

Your student will enter their KCS email address (s#####@student.knoxschools.org) and KCS password in the appropriate boxes.

KCS

Email, phone, or Skype

Velcome to Knox County Schools Login Po

Sian in

From the homescreen, your student will click their class link to access resource for that class.

PearsonEasyBridge

For assistance:

Help Desk: helpdesk@knoxschools.org

OR

Textbook Office: joe.sumter@knoxschools.org 865-594-3781

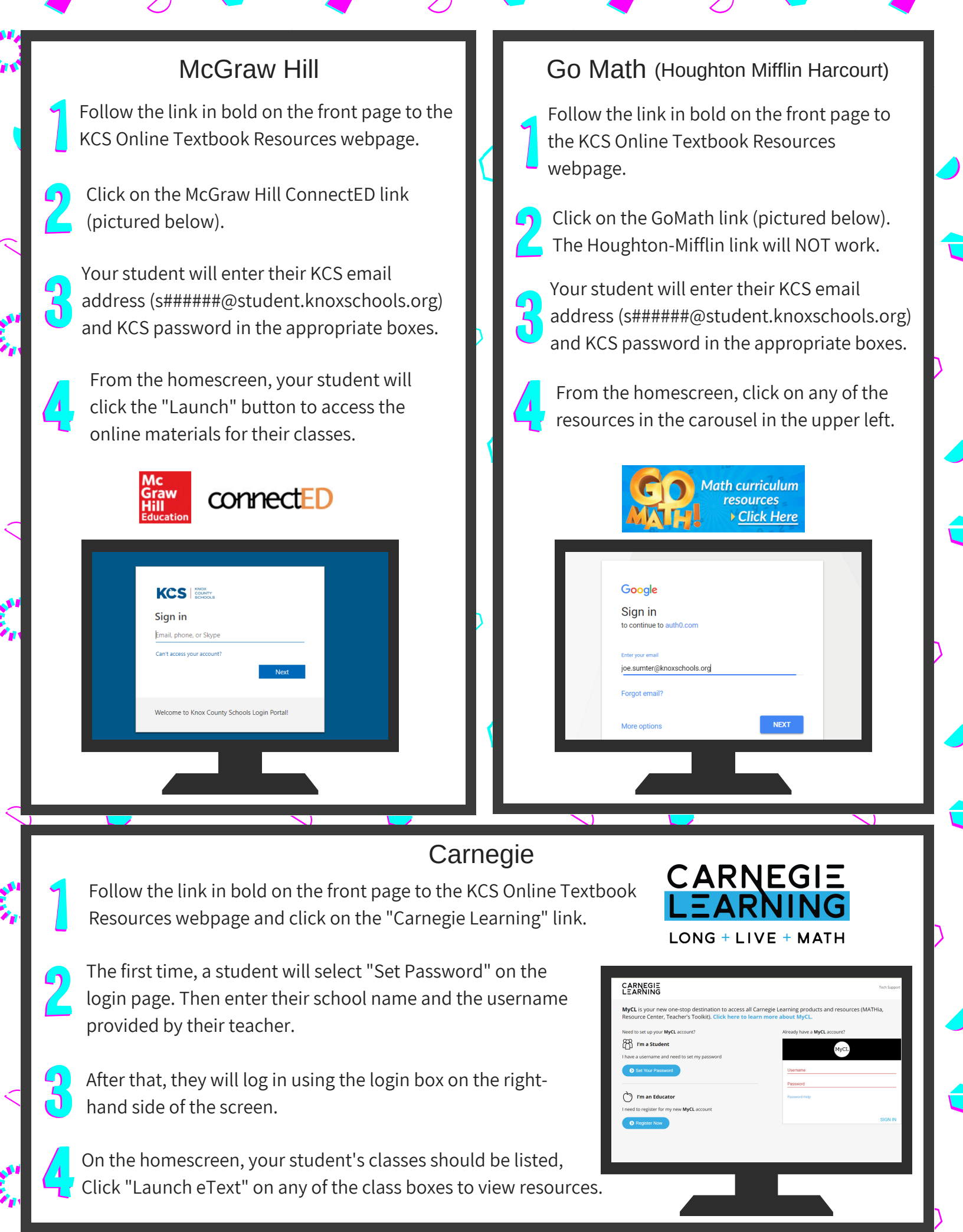